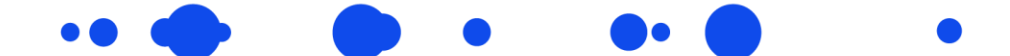

## **My Student Portal Instructions**

- 1. Go to My Student Portal via this link: www.mystudent.uts.edu.au
- 2. Please login to the Student Portal with your UTS College email address and password, by clicking on the Login button under Current Students. You may be prompted to go through the <u>Okta verify app</u>. If you require assistance, please contact <u>UTS IT Support</u>.

Alternatively, if you cannot login with your UTS College details, please create a new account with a personal email address.

3. Select the Apply for a course tile.

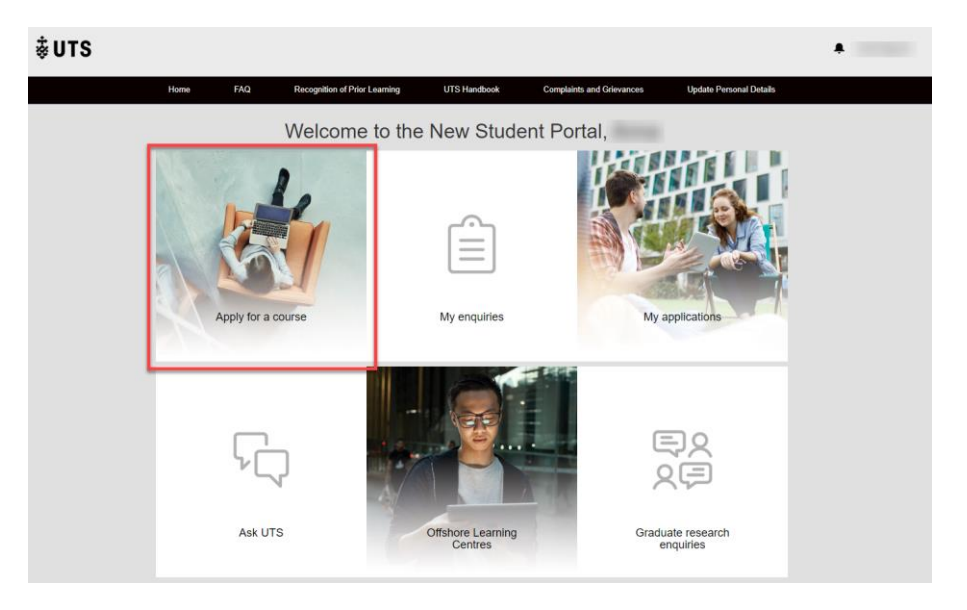

4. Select the UTS College transfer application tile

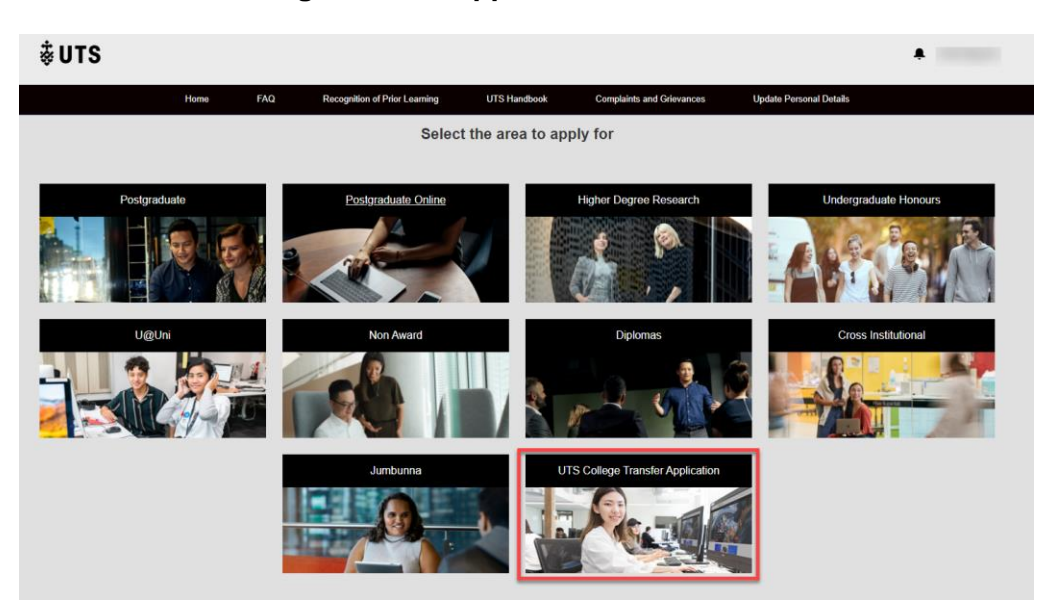

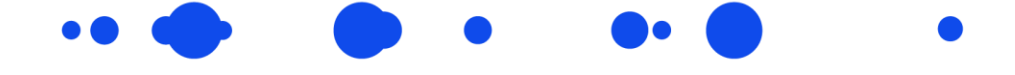

**NB**: Please do not select any other tiles. To transfer to UTS as per the articulation agreement, you can only apply to courses in the UTS College Transfer Application section.

**5.** Complete the Applicant Information fields (Personal, Citizenship, Contact Details; Year 12 completion details; Highest level of education; Cultural details)

| <b>↓UTS</b>                                                                                  |                                                                |     |                               |                              |                   |                |                         | ŧ |  |
|----------------------------------------------------------------------------------------------|----------------------------------------------------------------|-----|-------------------------------|------------------------------|-------------------|----------------|-------------------------|---|--|
|                                                                                              | Home                                                           | FAQ | Recognition of Prior Learning | UTS Handbook                 | Complaints an     | d Grievances   | Update Personal Details |   |  |
|                                                                                              |                                                                |     |                               |                              |                   |                |                         |   |  |
|                                                                                              |                                                                |     |                               | Applicant Informa            | tion              |                |                         |   |  |
| ✓ Personal details                                                                           |                                                                |     |                               |                              |                   |                |                         |   |  |
| * Title                                                                                      |                                                                |     | First Name 🌀                  |                              |                   | Middle Name    |                         |   |  |
|                                                                                              |                                                                |     | ÷                             |                              |                   |                |                         |   |  |
| Last Name                                                                                    | Ð                                                              |     | Preferred Name                |                              |                   | *Date of Birth |                         |   |  |
|                                                                                              |                                                                |     |                               |                              |                   |                |                         | i |  |
| * Gender                                                                                     |                                                                |     |                               |                              |                   |                |                         |   |  |
|                                                                                              |                                                                |     | Ŧ                             |                              |                   |                |                         |   |  |
| <ul> <li>Citizenship details</li> <li>Contact details</li> <li>Year 12 completion</li> </ul> | Citizenship details     Contact details     Year 12 completion |     |                               |                              |                   |                |                         |   |  |
| > Highest level of e                                                                         | ducation                                                       |     |                               |                              |                   |                |                         |   |  |
| > Cultural details                                                                           |                                                                |     |                               |                              |                   |                |                         |   |  |
|                                                                                              |                                                                |     | Note: Plea                    | ase check your information b | efore you submit. |                |                         |   |  |
|                                                                                              |                                                                |     |                               | Save Next                    |                   |                |                         |   |  |

6. In the **Highest Level of education section**, please select the qualification that applies to you. Your Diploma at UTS College is an AQF Diploma (HE).

| Highest level of participation<br>Last year of participation<br>Highest level of completion<br>Completion Year |   |                             |   |
|----------------------------------------------------------------------------------------------------|---|-----------------------------|---|
| Highest level of education                                                                                     |   |                             |   |
| *Highest Level of Participation                                                                                |   | *Last Year of Participation |   |
| AQF Diploma (HE)                                                                                               | : | 2023                        | ; |
| *Highest Level of Completion                                                                                   |   | *Completion Year            |   |
| Diploma                                                                                                    | : | 2023                        | ; |

**NB:** If you have participated in any other post-secondary qualifications (e.g. Bachelor degree), please update your Highest level of participation and/or completion accordingly and attach your transcripts in the application form.

If you have selected a different category, please do not submit a new application. This information will be validated by UTS.

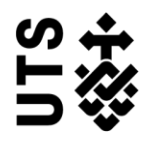

- 7. Once you've read the declaration, tick the checkbox 'I agree' and click Next.

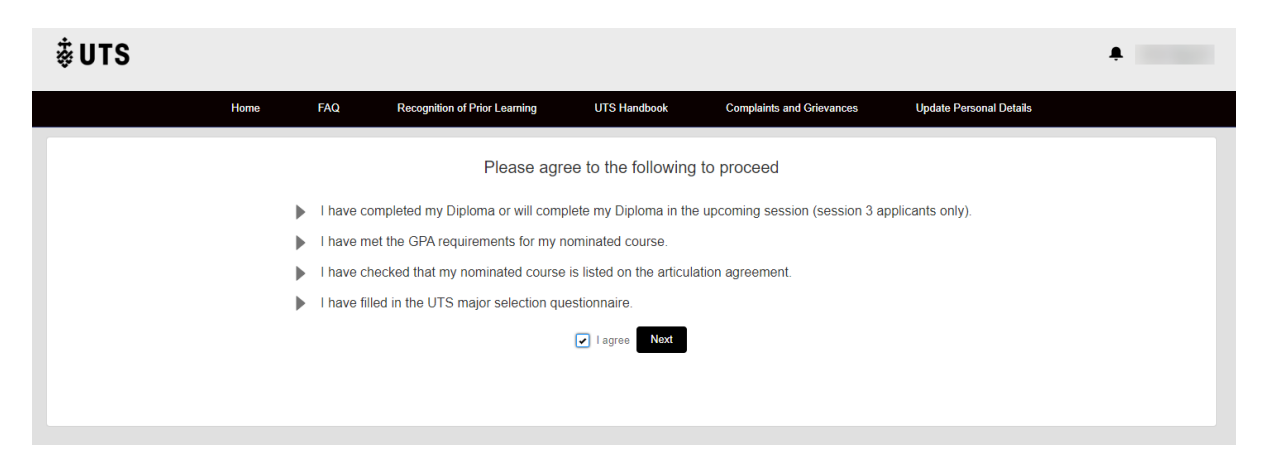

8. Search for your first preference course using the UTS course code or course title and click Search. To view all courses available for application, simply click on the Search button.

| <b></b> ₿UTS |      |                    |                               |                    |                           |                         | ۰. |
|--------------|------|--------------------|-------------------------------|--------------------|---------------------------|-------------------------|----|
|              | Home | FAQ                | Recognition of Prior Learning | UTS Handbook       | Complaints and Grievances | Update Personal Details |    |
|              |      |                    |                               |                    |                           |                         |    |
|              |      |                    |                               |                    |                           |                         |    |
|              |      |                    | :                             | Search For Courses |                           |                         |    |
|              | Q    | , e.g : Bachelor o | f Business                    |                    |                           | Search                  |    |
|              |      |                    |                               |                    |                           |                         |    |
|              |      |                    |                               |                    |                           |                         |    |

9. Select the following from the drop down lists of your preferred course and click Apply:

| Attendance Mode: Internal       |
|---------------------------------|
| Study Load: Part Time/Full Time |

| Bachelor of Advanced Science |                                 |                |                 |            |                                                            |       |  |
|------------------------------|---------------------------------|----------------|-----------------|------------|------------------------------------------------------------|-------|--|
|                              | Faculty/Unit: Science; Code:C10 | 0347           |                 |            |                                                            |       |  |
|                              | Availability Year               | Study Period   | Attendance Mode | Study Load | Application open period                                    |       |  |
|                              | 2022                            | Spring Session | Internal 🗘      | Full Time  | Application accepted from 09/05/2022 through to 05/06/2022 | Apply |  |

**NB:** A course major drop down list will appear if you're required to select a major. You will also need to complete the UTS major questionnaire if you're applying to certain courses. Please see <u>UTS College Completing Diplomas</u> if this applies to you.

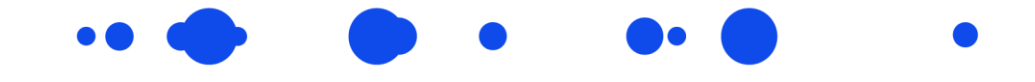

|                                                                                     | X        |
|-------------------------------------------------------------------------------------|----------|
| Do you want to continue?                                                            |          |
| Course Name: Bachelor of Advanced Science<br>Course Code: C10347                    |          |
| Study Pendo: Spring Session<br>Attendance Mode: Internal<br>Study Load: Full Time   |          |
| Faculty/Unit: Science<br>Please choose a major / stream to continue<br>Course Major |          |
| choose one 🔹                                                                        |          |
|                                                                                     | Continue |
|                                                                                     |          |

**10.** You will then be directed to the Application form screen. Please complete the following fields in the **Educational Background** section:

Are you applying based on your previous academic qualification? **Yes** Academic Transcripts and Proof of completion and My eQuals Link: **No** Previous Institute Name: **Select UTS: Insearch** Previous Institute Student Id: **UTS College student ID number** Course Title: **Diploma of** \_\_\_\_\_\_ (full name of Diploma and stream) Previous Institute Year: **The last year you've studied at UTS College** 

|           | Application form: Bach                                                                                                    | elor of Advanced Science (C10                                                                        | 0347) - Spring Session, 2022                                                                                                  |                                         |
|-----------|----------------------------------------------------------------------------------------------------|----------------------------------------------------------------------------------------------------|----------------------------------------------------------------------------------------------------|-----------------------------------------|
| Section 1 |                                                                                                    |                                                                                                    |                                                                                                    |                                         |
| ∧ Educati | ional Background√                                                                                                    |                                                                                                    |                                                                                                    |                                         |
|           | -<br>• • • • • • • • • • • • • • • • • • •                                                                                                     | 2                                                                                                    |                                                                                                    |                                         |
|           | Yes                                                                                                    |                                                                                                    |                                                                                                    |                                         |
| F         | Providing us with your previous educational information will expedite the<br>noe of these <u>Australian institutions</u> , we will verify your qualifications befi<br>documents. | e processing of your application. If you don't ha<br>ore we can proceed with your application. If we | ave a copy of your previous qualification and your qualifica<br>'re unable to do so, we will contact you to request certified | tion is undertaken at<br>copies of your |
| F         | For any previously completed studies at UTS, you won't need to provid<br>provide us with proof of completion. You can do this by providing any of                                | e your academic transcript or statement of com<br>f the documents or information below.              | pletion. However for studies completed at other institution                                                                   | s, you will need to                     |
| Ν         | Note: You need to provide at least one of these documents.                                                                                                    |                                                                                                    |                                                                                                    |                                         |
|           | *Academic Transcripts and Proof of completion                                                                                                    |                                                                                                    |                                                                                                    |                                         |
|           | No                                                                                                    | ;                                                                                                    |                                                                                                    |                                         |
|           | *My eQuals Link                                                                                                    |                                                                                                    |                                                                                                    |                                         |
|           | No                                                                                                    |                                                                                                    |                                                                                                    |                                         |
| F         | Please provide the details of your previous tertiary studies below.                                                                                                    |                                                                                                    |                                                                                                    |                                         |
|           | *Previous Institute Name                                                                                                    |                                                                                                    | Previous Institute Student Id                                                                                                 |                                         |
|           | UTS:Insearch                                                                                                    | ÷                                                                                                    | 1234567                                                                                                    |                                         |
|           | *Course Title                                                                                                    |                                                                                                    | *Previous Institute Year                                                                                                    |                                         |
|           | Diploma of Science (Life Sciences) (Extended)                                                                                                    |                                                                                                    | 2022                                                                                                    |                                         |
|           |                                                                                                    |                                                                                                    |                                                                                                    |                                         |
|           |                                                                                                    |                                                                                                    |                                                                                                    | Add new                                 |
|           |                                                                                                    |                                                                                                    |                                                                                                    |                                         |

**NB:** You are not required to provide a copy of your UTS College transcript as UTS requests this information from UTS College.

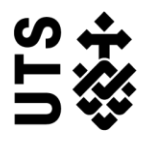

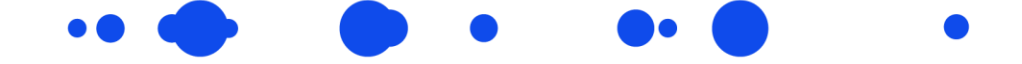

If you have selected different categories/information, please do not submit a new application. This information will be corrected by UTS. If you have any other previous completed studies, select the Add new button to add this to your application.

**11.** Please nominate a second preference by entering the UTS course code and full name of the course including the major (if applicable) in the **Second Preference** section. Click Continue.

|                                                        | Application form: Bachelor of Medical Science (C10184) - Autumn Session, 2023        |  |  |  |  |
|--------------------------------------------------------|--------------------------------------------------------------------------------------|--|--|--|--|
| Section 1                                              |                                                                                      |  |  |  |  |
| ✓ Educ                                                 | Educational Background *                                                             |  |  |  |  |
| ∧ Sec                                                  | ▲ Second Preference √                                                                |  |  |  |  |
|                                                        | *Please provide a second course preference if your first preference is not available |  |  |  |  |
|                                                        | C10184 Bachelor of Medical Science (Medical and Health-related Sciences)             |  |  |  |  |
|                                                        |                                                                                      |  |  |  |  |
| Note: Please check your information before submission. |                                                                                      |  |  |  |  |
| Save Continue                                          |                                                                                      |  |  |  |  |
|                                                        |                                                                                      |  |  |  |  |

**12.** Review your application and tick the checkbox to accept the terms and conditions.

**13.** Click the Confirm and Submit button to submit your application.

| Please review all the details below before you so<br>Application Form: Bachelor of Medical Science (C101)                                                                                                    | ubmit your application<br>84) - Autumn Session, 2023                                                                                                    |  |  |  |
|----------------------------------------------------------------------------------------------------|----------------------------------------------------------------------------------------------------|--|--|--|
| Educational Background  *Are you applying based on your previous academic qualification? Yes  Providing us with your previous aducational information will expedite the processing of your application. If you don't have a or Australian institutions, we will verify your qualifications before we can proceed with your application. If you don't have a or Australian institutions, we will verify your qualifications before we can proceed with your application. If you don't have a or proof of completed studies at UTS, you won't need to provide your application. There and the proof of completion. You can do this by providing any of the documents or information below. Note: You need to provide at least one of these documents. *Audemic Transcripts and Proof of completion No . *Age-Quals Link No | spy of your previous qualification and your qualification is undertaken at one of these<br>we will contact you to request certified copies of your documents.<br>However for studies completed at other institutions, you will need to provide us with |  |  |  |
| Please provide the details of your previous tertiary studies below.   *Previous institute Name UTS:Insearch  *Course Title Dippioma of Science (Life Sciences) (Extended)                                                                                                    | Previous Institute Student Id<br>1234597<br>* Previous Institute Year<br>2022<br>Add new                                                                                                    |  |  |  |
| Pecond Preference  Pease provide a second course preference if your first preference is not available  C10347 Bachelor of Advanced Science (Pharmaceutical Sciences)                                                                                                    |                                                                                                    |  |  |  |
| Note: The information cannot be edited after submitasion, though you can submit additional documents Accept Terms And Conditions and Terms & Conditions Go Back Contirm And Submit                                                                                                    |                                                                                                    |  |  |  |